# Instructions for Astra Linux Common Edition 2.12 OS installation within VMware vSphere infrastructure

The target audience: engineers

- Creating a Virtual Machine with the New Virtual Machine Wizard.
- VM launch
- OS installation

List of sources used

(i) This article is applicable to:

Astra Linux Common Edition 2.12.

https://docs.vmware.com/en/VMware-vSphere/index.html.

VMware's Product documentation and Technical Articles were used.

M VMware vSphere hypervisor is needed to create a virtual machine.

A hypervisor, also known as a virtual machine monitor or VMM, is software that creates and runs virtual machines (VMs). A hypervisor allows one host computer to support multiple guest VMs by virtually sharing its resources, such as memory and processing.

https://www.vmware.com/products/vsphere.html

# Creating a Virtual Machine with the New Virtual Machine Wizard.

https://docs.vmware.com/en/VMware-vSphere/7.0/com.vmware.vsphere.vm\_admin.doc/GUID-AE8AFBF1-75D1-4172-988C-378C35C9FAF2.html

To create a new VM launch vSphere Client, select Inventory in the Main Menu.

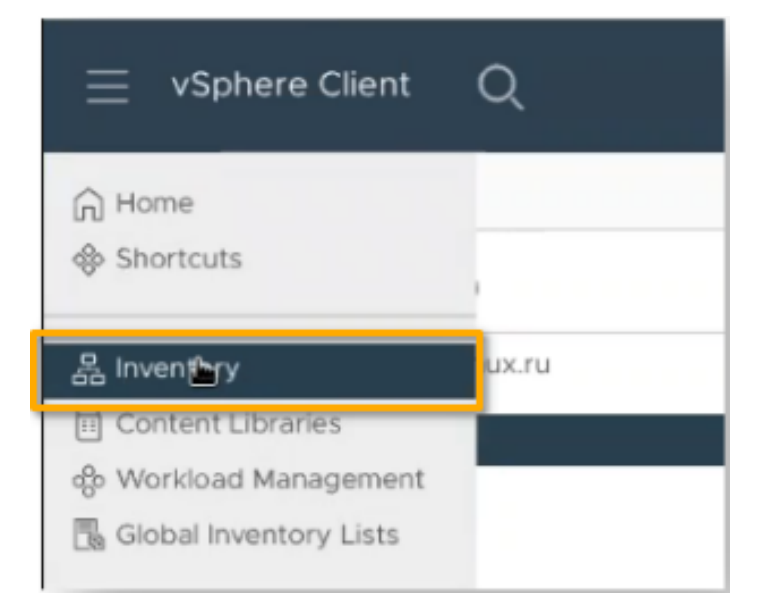

Right-click any inventory object (such as a data center, folder, cluster, resource pool, or host) to assign it a parent object for VM, and then select New Virtual Machine.

|                                                                                                    | ere Client Q                 |                                                                                  |
|----------------------------------------------------------------------------------------------------|------------------------------|----------------------------------------------------------------------------------|
| (.) B                                                                                                    | <                            | Astra     : ACTIONS       Summary     Monitor     Configure     Permissions      |
| <ul> <li>✓ ■ As</li> <li>&gt; □</li> <li>&gt; □</li> <li>&gt; □</li> <li>&gt; □</li> <li>&gt; □</li> </ul> | tra Actions - Astra Add Host | Hosts: 1<br>Virtual Machines: 82<br>Clusters: 1<br>Networks: 11<br>Datastores: 3 |
| > b<br>> b<br>> b                                                                                          | Distributed Switch           | esxi.astratest.local: Host hardware power status<br>ustom Attributes             |
| > 🗅                                                                                                    | Storage                      | Attribute Value                                                                  |

In a New Virtual Machine window on the 1 Select a creation type page, select Create a new virtual machine and click Next.

| lew Virtual Machine                                                                                                    |                                                                                                    | ×                                                                                                    |
|----------------------------------------------------------------------------------------------------|----------------------------------------------------------------------------------------------------|----------------------------------------------------------------------------------------------------|
| <ul> <li>W VIRUAL MACHINE</li> <li>Select a creation type</li> <li>Select a name and folder</li> <li>Select a compute resource</li> <li>Select storage</li> <li>Select compatibility</li> <li>Select a guest OS</li> <li>Customize hardware</li> <li>Ready to complete</li> </ul> | Select a creation type<br>1 tow would you like to create a virtual machine?<br>Create a new virtual machine<br>Deploy from template<br>Clone an existing virtual machine<br>Clone virtual machine to template<br>Clone template to template<br>Convert template to virtual machine | This option guides you through creating a new virtual machine. You will be able to customize processors, memory, network connections, and storage. You will need to install a guest operating system after creation. |
|                                                                                                    |                                                                                                    |                                                                                                    |
|                                                                                                    |                                                                                                    | 2                                                                                                    |

On the 2 Select a name and folder page, enter a unique name and select a deployment location. VM's name can contain any characters, numbers, sy mbols and spaces. Click Next.

CANCEL

BACK

### New Virtual Machine

| Select a compute resource |                                            |   |
|---------------------------|--------------------------------------------|---|
| Select storage            | Virtual machine name:                      |   |
| Select compatibility      |                                            |   |
| Select a guest OS         | Select a location for the virtual machine. |   |
| Customize hardware        | v 🕼 vcsa01 stand01 astralinu v ru          |   |
| Ready to complete         |                                            |   |
|                           |                                            |   |
|                           |                                            |   |
|                           |                                            |   |
|                           |                                            |   |
|                           |                                            |   |
|                           |                                            |   |
|                           |                                            |   |
|                           |                                            |   |
|                           |                                            |   |
|                           |                                            |   |
|                           |                                            |   |
|                           |                                            |   |
|                           |                                            |   |
|                           |                                            |   |
|                           |                                            |   |
|                           |                                            | 3 |
|                           |                                            |   |

 $\times$ 

On the **3 Select a compute resource** page, select the host, cluster, resource pool, or vApp where the VM will run and click **Next**. If creating the VM at the selected location causes compatibility problems, an alarm appears in the Compatibility pane.

| 1 Select a creation type          |                                                            |           |      |
|-----------------------------------|------------------------------------------------------------|-----------|------|
| 2 Select a name and folder        | Select the destination compute resource for this operation |           |      |
| 2 Select a name and roder         |                                                            |           |      |
| 4 Gelect a compute resource       | V 🗈 Astra                                                  |           |      |
| Select storage     Select scorage | 1 Fi StandO1                                               |           |      |
| 5 Select compatibility            |                                                            |           |      |
| 6 Select a guest OS               | e essilastratestilocal                                     |           |      |
| 7 Customize hardware              |                                                            |           |      |
| 8 Ready to complete               |                                                            |           |      |
|                                   |                                                            |           |      |
|                                   |                                                            |           |      |
|                                   |                                                            |           |      |
|                                   |                                                            |           |      |
|                                   |                                                            |           |      |
|                                   |                                                            |           |      |
|                                   |                                                            |           |      |
|                                   |                                                            |           |      |
|                                   |                                                            |           |      |
|                                   |                                                            |           |      |
|                                   | Compatibility                                              |           |      |
|                                   | ✓ Compatibility checks succeeded.                          |           |      |
|                                   |                                                            |           |      |
|                                   |                                                            |           |      |
|                                   |                                                            | 2         |      |
|                                   |                                                            |           |      |
|                                   |                                                            | NCEL BACK | NEXT |

On the 4 Select storage page, choose next:

• VM storage type, by default - Standard

- VM Storage Policy, by default Datastore Default.
  a datastore or datastore cluster where VM's files should be stored in

#### Click Next.

## New Virtual Machine

| 2 Select a name and folde 1<br>3 Select a compute resource | Select         | the storag              | ge for | the configurati          | ion and disk fil | es    |                      |         |   |        |   |         |   |                |
|------------------------------------------------------------|----------------|-------------------------|--------|--------------------------|------------------|-------|----------------------|---------|---|--------|---|---------|---|----------------|
| 4 Select storage                                           | VM sto         | rage type               | e      | Star                     | ndard 🗸          |       |                      |         |   |        |   |         |   |                |
| 5 Select compatibility                                     | Enc            | rypt this v             | virtua | machine (Req             | uires Key Man    | ageme | ent Server)          |         |   |        |   |         |   |                |
| 6 Select a guest OS                                        | VM Sto         | rage Poli               | cy     |                          |                  | D     | atastore Defau       | ilt     |   | ×.     |   |         |   |                |
| 7 Customize hardware                                       | Disa           | able Stora              | age Di | RS for this virtu        | al machine       |       |                      |         |   |        |   |         |   |                |
| 8 Ready to complete                                        |                |                         |        |                          |                  |       |                      |         |   |        |   |         |   |                |
| 3                                                          |                | Name                    | Ŧ      | Storage<br>Compatibility | Capacity         | Ŧ     | Provisioned <b>T</b> | Free    | ٣ | Туре   | Ŧ | Cluster | Ŧ | Storage<br>DRS |
|                                                            | • 1            | 🖹 stor                  | age    |                          | 10.79 TB         |       | 0                    | 7.69 TB |   | VMFS 6 |   |         |   |                |
|                                                            |                |                         |        |                          |                  |       |                      |         |   |        |   |         |   |                |
|                                                            |                |                         |        |                          |                  |       |                      |         |   |        |   |         |   |                |
|                                                            |                |                         |        |                          |                  |       |                      |         |   | _      |   |         |   | 1 iten         |
|                                                            | Compa          | tibility                | _      |                          |                  | _     |                      |         |   | _      |   |         |   | 1 iten         |
|                                                            | Compa<br>Compa | tibility<br>ompatibilit | ty che | ecks succeeded           | 4.               |       |                      |         |   |        |   |         |   | 1 iter         |
|                                                            | Compa<br>Compa | tibility<br>ompatibilii | ty che | ecks succeeded           | i.               |       |                      |         |   |        |   |         |   | 1 iter         |

On the 5 Select compatibility page, select the VM compatibility with ESXi host versions and click **Next.** To have an access to latest hardware features, select the latest ESXi host version.

# New Virtual Machine

| <ul><li>I Select a creation type</li><li>Select a name and folder</li></ul> | Select compatibility<br>Select compatibility for this virtual machine depending on the hosts in your environment                                                                                                    |  |  |  |  |  |  |  |
|-----------------------------------------------------------------------------|----------------------------------------------------------------------------------------------------|--|--|--|--|--|--|--|
| <ul> <li>3 Select a compute resource</li> </ul>                             | The host or cluster supports more than one V/Mware virtual machine version. Select a compatibility for the virtual machine                                                                                                    |  |  |  |  |  |  |  |
| <ul> <li>4 Select storage</li> </ul>                                        | The host of cluster supports more than one vieware virtual machine version. Select a compatibility for the virtual machine.                                                                                                    |  |  |  |  |  |  |  |
| 5 Select compatibility                                                      | Compatible with: ESXi 7.0 U2 and later 🗸 🕔                                                                                                    |  |  |  |  |  |  |  |
| 6 Select a guest OS                                                         | ESX/ESXi 3.5 and later<br>This virtual machil ESX/ESXi 4.0 and later , which provides the best performance and latest features available in ESXi 7.0 U2.                                                                                      |  |  |  |  |  |  |  |
| 7 Customize hardware                                                        | ESXi 5.0 and later                                                                                                    |  |  |  |  |  |  |  |
| 8 Ready to complete                                                         | ESXi 5.1 and later<br>ESXi 5.5 and later<br>ESXi 6.0 and later<br>Workstation 12 and later<br>ESXi 6.5 and later<br>ESXi 6.7 u2 and later<br>ESXi 6.7 U2 and later<br>ESXi 7.0 u1 and later<br>ESXi 7.0 U1 and later<br>ESXi 7.0 U2 and later |  |  |  |  |  |  |  |

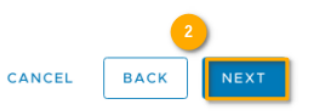

 $\times$ 

Å

 $\times$ 

On the 6 Select a guest OS page specify:

- Guest OS Family Linux
- Guest OS Version Other 4.x or later Linux (64-bit) or Other 5.x or later Linux (64-bit).

Click Next.

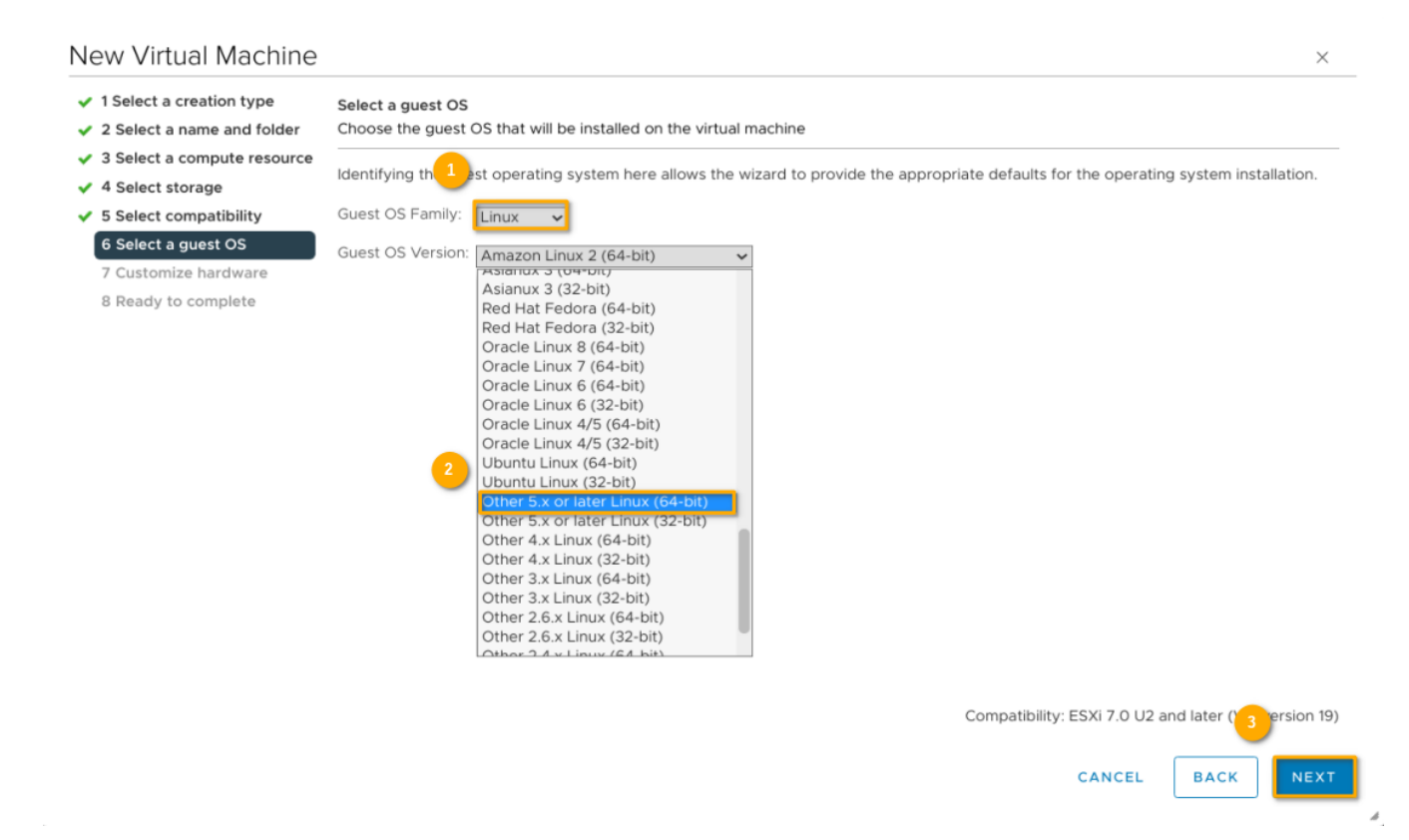

#### (I) Warning!

Important: Do not change the firmware after OS is installed. Operating system installer partitions the disk in a particular format, depending on the firmware version. If the firmware be changed, it will not be able to boot the guest OS.

On the 7 Customize hardware page, configure the VM hardware and options.

#### A Note.

You can leave the defaults and configure VM hardware and options later. Some actions require VM to be powered off for changes to take effect.

Configuring VM Hardware:

- CPU Configuring Virtual CPU allows to add, change, or configure CPU resources to improve VM performance.
- Memory Configuring Virtual Memory allows to add, change, or configure VM memory resources or options to enhance VM performance.
- New Hard disk\* Configuring Virtual Disk allows to add large-capacity virtual disks to VMs and add more space to existing disks, even when the VM is running.
- New SCSI controller\* This setting allows to tweak SCSI, SATA, and NVMe Storage Controller conditions, limitations, and compatibility. To
  access virtual disks and SCSI devices, a VM uses storage controllers, which are added by default when you create the VM. You can add
  additional controllers or change the controller type after VM creation.
- New Network\* Configuring VM Network. vSphere networking features provide communication between VMs on the same host, on different hosts, and between other virtual and physical machines. It is possible to select or change an adapter type, a network connection, and network connection if needed at VM startup.
- New CD/DVD Drive\* It is necessary to select the device from which the OS will be installed (please use a Select File form to specify Datast ore ISO File). Set the Connect At Power On status, to initialize CD/DVD-Drive at VM startup.

#### New Virtual Machine 1 Select a creation type Customize hardware 2 Select a name and folder Configure the virtual machine hardware 3 Select a compute resource Virtual Hardware VM Options 4 Select storage 5 Select compatibility ADD NEW DEVICE 6 Select a guest OS 7 Customize hardware **(i**) > CPU \* 2 ~ GB > Memory \* > New Hard disk \* 16 GB > New SCSI controller \* VMware Paravirtual > New Network \* 4 VM Network Connect. > New CD/DVD Drive \* Client Device $\otimes$ Client Device > Video card \* Content Library ISO File > Security Devices Not Configured VMCI device > Other Additional Hardware BACK CANCEL

## Select File

| Datastores                                                                                                    | Contents                                                                                                    | Information                                                                                         |
|----------------------------------------------------------------------------------------------------|----------------------------------------------------------------------------------------------------|----------------------------------------------------------------------------------------------------|
| <ul> <li>horizon-orel-5.10-2.4.43-vm1</li> <li>horizon-orel-atatakin</li> <li>horizon-orel-atodinov</li> <li>horizon-orel-support2</li> <li>horizon-orel-template</li> <li>horizon-orel-template</li> <li>horizon-orel-vtikhonov</li> <li>150</li> <li>Orel-2-12-41-Horizon</li> <li>Orel-2-12-42-Clear</li> <li>Orel-2-12-42-clear uefi-secureb</li> <li>Orel-2-12-42-test</li> <li>Orel-2.12.40</li> <li>Orel-Horizon-SUP2239</li> <li>Orel-New</li> </ul> | 17.0-29.03.2021_07.02.iso   alse-1.7-packer-netinst.iso   orel-current-2-12-43.iso   orel-current_18_01_21.iso   smolensk-1.6-20.06.2018_15.56.iso   ubuntu-16.04.7-desktop-amd64.iso   ubuntu-18.04.5-desktop-amd64.iso   ubuntu-20.04.3-desktop-amd64.iso   VMware-vCenter-Server-Appliance-7.0.2.00200-17958471-patch-FP.iso   VMware-vCenter-Server-Appliance-7.0.2.00500-18455184-patch-FP.iso   Win10_21H1_Russian_x64.iso | Name: orel-current-2-12-43.iso<br>Size:4.35 GB<br>Modified:11/08/2021, 11:20:30 AM<br>Encrypted: No |
| File Type: ISO Image (*.iso) 🗸                                                                                                    |                                                                                                    | CANCEL OK                                                                                           |

×

| > New Network *      | VM Network 🗸         | Connect |
|----------------------|----------------------|---------|
| ✓ New CD/DVD Drive * | Datastore ISO File 🗸 |         |
| Status               | Connect At Power On  |         |

- Security Devices Securing VMs with Virtual Trusted Platform Module.
- Other Configuring other VM Device. Not all devices are available to add and configure.

#### Configuring VM Options:

- General Options in this section, it's possible to view following settings:
  - VM name
  - VM configuration file location
  - VM working location
  - Guest operating system and OS version

Currently, it's allowed only to edit the VM name.

- VMware Remote Console Options VM lock settings and simultaneous connections settings.
- Encription VM encryption settings.
- Power management VM suspend behavior.
- VMware Tools VMware Tools scripts. It is possible to set up automatic VMware Tools update, automatic time synchronization between VM /guest and hypervisor at startup or resume, and periodical time synchronization.

Boot Options - VM boot options. By default, the Firmware field is set to EFI. Secure Boot option needs to be disabled because it's not supported by FPP (Full Product Package) Astra Linux Common Edition 2.12.

#### New Virtual Machine

| <ul> <li>1 Select a creation type</li> <li>2 Select a name and folder</li> <li>3 Select a compute resource</li> <li>4 Select storage</li> <li>5 Select compatibility</li> <li>6 Select a guest OS</li> <li>7 Customize hardware</li> <li>8 Ready to complete</li> </ul> | Synchronize Time with Host ( | Synchronize at startup and resume (recommended)                                                                              |  |  |  |  |  |
|----------------------------------------------------------------------------------------------------|------------------------------|----------------------------------------------------------------------------------------------------|--|--|--|--|--|
|                                                                                                    | Run VMware Tools Scripts     | <ul> <li>After powering on</li> <li>After resuming</li> <li>Before suspending</li> <li>Before shutting down guest</li> </ul> |  |  |  |  |  |
|                                                                                                    | ✓ Boot Options               |                                                                                                    |  |  |  |  |  |
|                                                                                                    | Firmware                     | EFI (recommended) ~                                                                                                    |  |  |  |  |  |
|                                                                                                    | Secure Boot                  | Enabled                                                                                                    |  |  |  |  |  |
|                                                                                                    | Boot Delay                   | When powering on or resetting, delay boot order by O milliseconds                                                            |  |  |  |  |  |
|                                                                                                    | Force EFI setup              | During the next boot, force entry into the EFI setup screen                                                                  |  |  |  |  |  |
|                                                                                                    | Failed Boot Recovery         | If the VM fails to find boot device, automatically retry after         10       seconds                                      |  |  |  |  |  |
|                                                                                                    | > Advanced                   | Expand for advanced settings                                                                                                 |  |  |  |  |  |
|                                                                                                    | > Fibre Channel NPIV         | Expand for Fibre Channel NPIV settings                                                                                       |  |  |  |  |  |
|                                                                                                    |                              | CANCEL BACK NE                                                                                                    |  |  |  |  |  |

- Advanced advanced VM options:
  - Acceleration and logging settings
  - Debugging and statistics
     Swap file location

  - Latency sensitivity
- Fiber Channen NPIV allows to change the virtual node and port World Wide Names (WWNs).

1 You can view or change VM settings within vSphere client. Not every setting is available for either VM, defaults are preferable for some of them. Read more here.

After completing hardware and VM settings, click Next.

On the 8 Ready to complete page, review details and click Finish. Creation and configuration complete.

# VM launch

In the vSphere Client, select the VM and start it by clicking the **Power On** button at the top of the window. Wherein the **Power Status** parameter will be displayed as Powered On.

| 🗗 install-test qweqwe !@  | @)(*#&!)@(*#               | *&!)# │ 🗗 🗆 🚅       |                      |                       |                       |
|---------------------------|----------------------------|---------------------|----------------------|-----------------------|-----------------------|
| Summary Monitor Configure | Permissions                | Datastores Power    | s Snapshots Updates  |                       |                       |
|                           |                            | On                  |                      |                       |                       |
| Guest OS                  |                            |                     | ACTIONS ~            | <br>Capacity and U    | sage ::               |
|                           | Power Status<br>Guest OS   | Powered Off         | later Linux (64-bit) | O MHz used            | 2 CPUs<br>allocated   |
| Powered Off               | VMware Tools<br>DNS Name   | Not running, not in | stalled (j)          | Memory<br>O MB used   | 2 GB<br>allocated     |
| LAUNCH REMOTE CONSOLE     | IP Addresses<br>Encryption | Not encrypted       |                      | Storage<br>16 GB used | 19.69 GB<br>allocated |
|                           |                            |                     |                      | VIEW STATS            |                       |
| VM Hardware               |                            | H                   | Related Objects      | <br>Tags              |                       |
| CPU 2 CPU(s)              | , 0 MHz used               |                     | Cluster              |                       |                       |

# OS installation

Select the VM to install OS, and launch console with the Launch Console button . In the OS launch window, specify an installation mode and then follow the standard instructions (PDF to download – here). Setup and Maintenance Instructions for Astra Linux Common Edition 2.12. – here.

| GNU GRUB version 2.02~beta3-5+deb9u2astra7                                                                                                    |
|----------------------------------------------------------------------------------------------------|
| <b>жУстановка ОС (Русский язык)</b><br>Графическая установка ОС (Русский язык)<br>Режим восстановления (Русский язык)<br>Install (English language)<br>Graphical install (English language)<br>Rescue mode (English language) |
|                                                                                                    |
| ASTRALINUX®<br>common edition                                                                                                    |
| Use the ↑ and ↓ keys to select which entry is highlighted.<br>Press enter to boot the selected OS, `e' to edit the commands before booting or `c'<br>for a command-line.                                                      |

After OS installed and configured, VMware Tools should be installed by entering following string in a Fly terminal (<Alt+T>)

apt install open-vm-tools open-vm-tools-desktop

VMware Tools improves the interaction between VM and hypervisor, increases the performance of VM's operating system.

Please note that VMware Tools set is only available for Astra Linux Common Edition 2.12.43 and later.

Correct OS and VMware Tools installation and launch are indicated by the Running state and VMware Tools version displayed.

| Summary                                                     | Monitor      | Configure | Permissions      | Datastores           | Networks                    | Snapshots      | Updates   |                                                 |                       |
|-------------------------------------------------------------|--------------|-----------|------------------|----------------------|-----------------------------|----------------|-----------|-------------------------------------------------|-----------------------|
|                                                             |              |           |                  |                      |                             |                |           |                                                 |                       |
| Guest C                                                     | DS           |           |                  |                      |                             |                | ACTIONS ~ | <br>Capacity and Usa<br>Last updated at 4:32 PM | ge ii                 |
| 22 (20 - <sup>1</sup> / 1 <sup>-1</sup> / 1 <sup>-1</sup> / |              |           | Power Status     | Po                   | owered On                   |                |           | CPU                                             | 4 CPUs                |
|                                                             |              |           | Guest OS         | Δ ο                  | ther 5.x or later           | Linux (64-bit) |           | O MHz used                                      | allocated             |
|                                                             |              |           | VMware Tools     | Running              | g, version:11360 (          | (Guest Managed | ) (1)     | Memory                                          |                       |
|                                                             |              |           | DNS Name (1)     | samba                |                             |                | -         | 40 MB used                                      | 4 GB<br>allocated     |
|                                                             |              |           | IP Addresses (2) | 192.168.<br>fe80::25 | .56.12<br>50:56ff:fe81:a10b | )              |           | Storage                                         |                       |
|                                                             | H REMOTE CON | NSOLE     | Encryption       | Not end              | rypted                      |                |           | 33.38 GB used                                   | 33.38 GB<br>allocated |
|                                                             |              |           |                  |                      |                             |                |           | VIEW STATS                                      |                       |